## CARA MENJALANKAN PROGRAM

- 1. Install aplikasi XAMMP
- 2. Jalankan aplikasi XAMMP, kemudian pilih button START pada pilihan

menu Apache dan MySQL. Sehingga tampilan seperti berikut.

| 😫 XAMPI                                                                          | P Control Par                                                            | iel v3.2.4 [Cor                                                                                               | mpiled: Jun 5th 20                                                                                                    | 19]                                |       |        | _    |            | ×                    |
|----------------------------------------------------------------------------------|--------------------------------------------------------------------------|----------------------------------------------------------------------------------------------------|----------------------------------------------------------------------------------------------------|------------------------------------|-------|--------|------|------------|----------------------|
| 8                                                                                | XAN                                                                      | IPP Cont                                                                                                    | rol Panel v3                                                                                                    | .2.4                               |       |        |      | <i>}</i> c | onfig                |
| Service                                                                          | Module                                                                   | PID(s)                                                                                                    | Port(s)                                                                                                    | Actions                            |       |        |      | Netstat    |                      |
|                                                                                  | Apache                                                                   | 12188<br>11936                                                                                                | 80, 443                                                                                                    | Stop                               | Admin | Config | Logs |            |                      |
|                                                                                  | MySQL                                                                    | 11736                                                                                                    | 3306                                                                                                    | Stop                               | Admin | Config | Logs | Explorer   |                      |
|                                                                                  | FileZilla                                                                |                                                                                                    |                                                                                                    | Start                              | Admin | Config | Logs | Services   |                      |
|                                                                                  | Mercury                                                                  |                                                                                                    |                                                                                                    | Start                              | Admin | Config | Logs | 🔞 Help     |                      |
|                                                                                  | Tomcat                                                                   |                                                                                                    |                                                                                                    | Start                              | Admin | Config | Logs |            | Quit                 |
| 18.36.47<br>18.36.47<br>18.36.47<br>18.36.47<br>18.37.09<br>18.37.10<br>18.37.10 | [main]<br>[main]<br>[main]<br>[Apache]<br>[Apache]<br>[mysql]<br>[mysql] | All prerequ<br>Initializing<br>Starting C<br>Control Pa<br>Attempting<br>Status ch<br>Attempting<br>Status ch | uisites found<br>Modules<br>heck-Timer<br>anel Ready<br>g to start Apacha<br>ange detected: n<br>g to start MySQI<br>ange detected: n | e app<br>unning<br>_ app<br>unning |       |        |      |            | <ul> <li></li> </ul> |

- Buka folder program yang ada pada CD, kemudian letakkan program pada file htdoc di folder xammp. <u>C:\xampp\htdocs.</u>
- 4. Buka MySQL di browser dengan cara ketik :localhost/phpMyAdmin/
- 5. Buat database dengan nama studio\_musik.
- 6. Import file studio\_musik.sql yang ada di dalam folder database.
- 7. Jalankan aplikasi dengan cara localhost/zada-studio-musik-codeigniter/
- 8. Tampilan website seperti berikut.

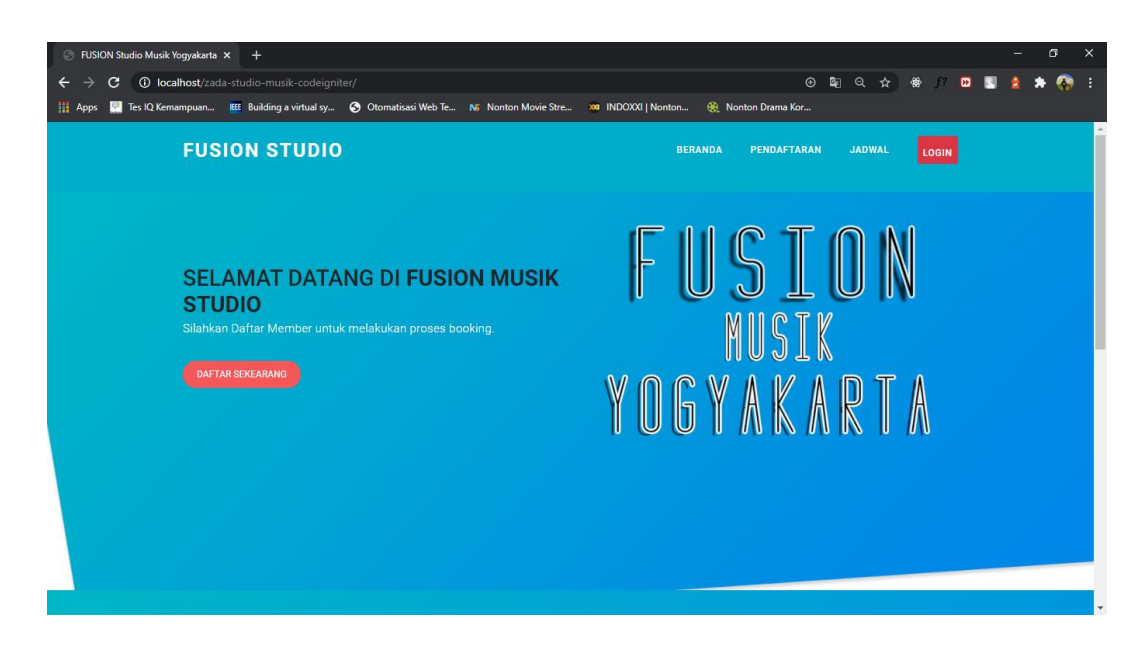

9. Untuk akses masuk admin yaitu ketik pada browser *localhost/zada-studio-*

musik-codeigniter/admin

10. Tampilan admin sebagai berikut

|                    | E FUSION ADMIN X +                                                                                                    |
|--------------------|----------------------------------------------------------------------------------------------------|
| 의 ☆) 🖶 🖸 🖬 💈 🌲 🚯 🗄 | ← → C () localhost/zada-studio-musik-codeigniter/admin                                                                           |
| Nonton Drama Kor   | 🏢 Apps 🔛 Tes IQ Kemampuan 🗰 Building a virtual sy 📀 Otomatisasi Web Te 🔉 Nonton Movie Stre 🐲 INDOXXI   Nonton 🛞 Nonton Drama Kor |
|                    |                                                                                                    |
|                    |                                                                                                    |
|                    | Welcome Back!                                                                                                    |
|                    | Maculan username                                                                                                    |
|                    |                                                                                                    |
|                    | Masukan Password                                                                                                    |
|                    | MASUK                                                                                                    |
|                    |                                                                                                    |
|                    |                                                                                                    |
|                    |                                                                                                    |
|                    |                                                                                                    |
|                    |                                                                                                    |
|                    |                                                                                                    |
|                    |                                                                                                    |
|                    |                                                                                                    |
|                    |                                                                                                    |
|                    |                                                                                                    |